## Налаштування керованого Apple ID на iPad

Автоматичні переклади / автоматичні переклади

- deutsch
- Українська
- Rromani

#### Що таке Apple ID?

Якщо ви вже користуєтеся пристроєм Apple, ви вже знаєте свій персональний ідентифікатор Apple ID. Він є необхідною умовою для завантаження програм з Appstore. Він також пропонує вам зручні функції, такі як 5 ГБ безкоштовного простору в iCloud для автоматичного створення резервних копій вашого пристрою або синхронізації ваших програм і фотографій між різними пристроями.

#### Що таке керований Apple ID?

Керований ідентифікатор Apple ID пропонує все це, але ви не можете користуватися магазином App Store або встановлювати власні програми за його допомогою. Програми, доступні на вашому пристрої, визначаються вашим навчальним закладом. У вас є 200 ГБ хмарного сховища в iCloud. Керований Apple ID розроблений таким чином, щоб ви могли відокремити приватне використання від шкільного чи професійного та уникнути щомісячних витрат на iCloud. Водночас керований Apple ID забезпечує вищий рівень захисту даних, якщо ваша школа надає вам **анонімний керований Apple ID** надасть вам анонімний керований Apple ID.

Однак обов'язковим є надання номера мобільного телефону. Цей номер мобільного телефону надає вам доступ до вашого робочого або шкільного контенту, якщо ви забудете пароль до вашого керованого Apple ID. Водночас, номер мобільного телефону є другим фактором, який запобігає доступу інших осіб до ваших даних, якщо, наприклад, ваш пароль стане відомим. Якщо ви студент, вам слід зберігати не свій номер мобільного телефону, а номер телефону батьків. Тоді вам завжди знадобиться допомога батьків, щоб відновити ваш iPad, наприклад, якщо станеться найгірше, але ви не розголошуватимете жодних особистих даних.

#### Крок 1: Налаштування керованого Apple ID

Ви отримали дані доступу від свого навчального закладу. Вони складаються з адреси електронної пошти (наприклад *mustermann@appleid.c-a-g.de*) та пароля (наприклад *FTz5ySAr*).

Відвідайте веб-сайт https://school.apple.com. Ви повинні використовувати Chrome, Chromium, Safari або Edge. Браузер Firefox не працює.

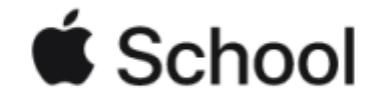

Verwalte die Geräte, Apps und Accounts deiner Organisation.

| Passwort                                  |                          |
|-------------------------------------------|--------------------------|
|                                           | →                        |
| -                                         |                          |
| ✓ Apple-ID me                             | erken                    |
| Apple-ID me Verwaltete Apple-ID oder Pass | erken<br>wort vergessen? |

Введіть адресу електронної пошти в полі "Apple ID" і пароль в полі "Пароль" - дані доступу, надані вашим навчальним закладом.

| Deinem Account eine Telefonnur<br>hinzufügen                                                                                                    | nmer                                       |
|----------------------------------------------------------------------------------------------------|--------------------------------------------|
| Stelle sicher, dass du eine Telefonnummer angibst, auf d<br>zugreifen kannst. Jedes Mal, wenn du dich auf einem ne<br>oder in einem neuen Webbrowser anmeldest, wird sie zur<br>deiner Identität verwendet. | ie du immer<br>euen Gerät<br>Verifizierung |
| +49 (Deutschland)                                                                                                    | ~                                          |
| Telefonnummer                                                                                                    |                                            |
| Bestätigen per:                                                                                                    | *                                          |
|                                                                                                    | Fortfahren                                 |

Тепер потрібно ввести номер мобільного телефону - якщо ви учень, то краще ввести номер того з батьків, хто в даний момент допомагає вам з налаштуванням. Після введення номера мобільного телефону натисніть на кнопку "Продовжити". Ви отримаєте текстове повідомлення з кодом, який потрібно ввести.

| ode eingeben.              |                                              |
|----------------------------|----------------------------------------------|
| ungscode wurde gesendet ar | n:                                           |
| New York                   |                                              |
|                            |                                              |
| gscode erhalten?           |                                              |
| 7urück Best                |                                              |
|                            | code eingeben.<br>ungscode wurde gesendet ar |

Натисніть "Підтвердити". На наступному кроці ви повинні призначити собі новий пароль. У верхньому полі введіть пароль, який ваш навчальний заклад надіслав вам разом з даними доступу.

## Dein Passwort ist abgelaufen

Wähle ein neues Passwort, um deinen Account weiterhin zu schützen. Vermeide Passwörter, die du auf anderen Websites verwendest, oder die leicht von anderen zu erraten sind.

| nindestens e<br>e: | eine Zahl     |
|--------------------|---------------|
|                    |               |
|                    |               |
| orechen            | Passwort ände |
| k                  | brechen       |

Потім натисніть "Змінити пароль". Будь ласка, добре запам'ятайте свій пароль! (Ви можете використати номер свого мобільного телефону, щоб змінити його, якщо це необхідно). Якщо все пройшло успішно, ви побачите таке діалогове вікно:

### Deine Apple-ID wurde aktualisiert.

|  | $\bigcirc$ |    |
|--|------------|----|
|  |            | ОК |

Натисніть на "Ok" - після інформації про захист даних все буде зроблено. Однак, якщо ваша школа спрацювала добре, особистих даних майже не залишиться.

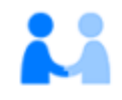

# **Apple-ID und Datenschutz**

Die Apple-ID ist so gestaltet, dass sie deine Daten schützt und du entscheiden kannst, was du teilen möchtest. Wir arbeiten hart daran, deine Privatsphäre zu schützen und nur die Daten zu erfassen, die wir benötigen, um dein Nutzererlebnis zu verbessern. So werden deine Daten verwaltet.

Wenn du dich auf dieser Website anmeldest, erfasst Apple bestimmte Nutzungsdaten zu Sicherheits-, Support- und Berichtszwecken, wie beispielsweise deine IP-Adresse, die Uhrzeit, die Sicherheitsstufe und den Anmeldeverlauf.

Fortfahren

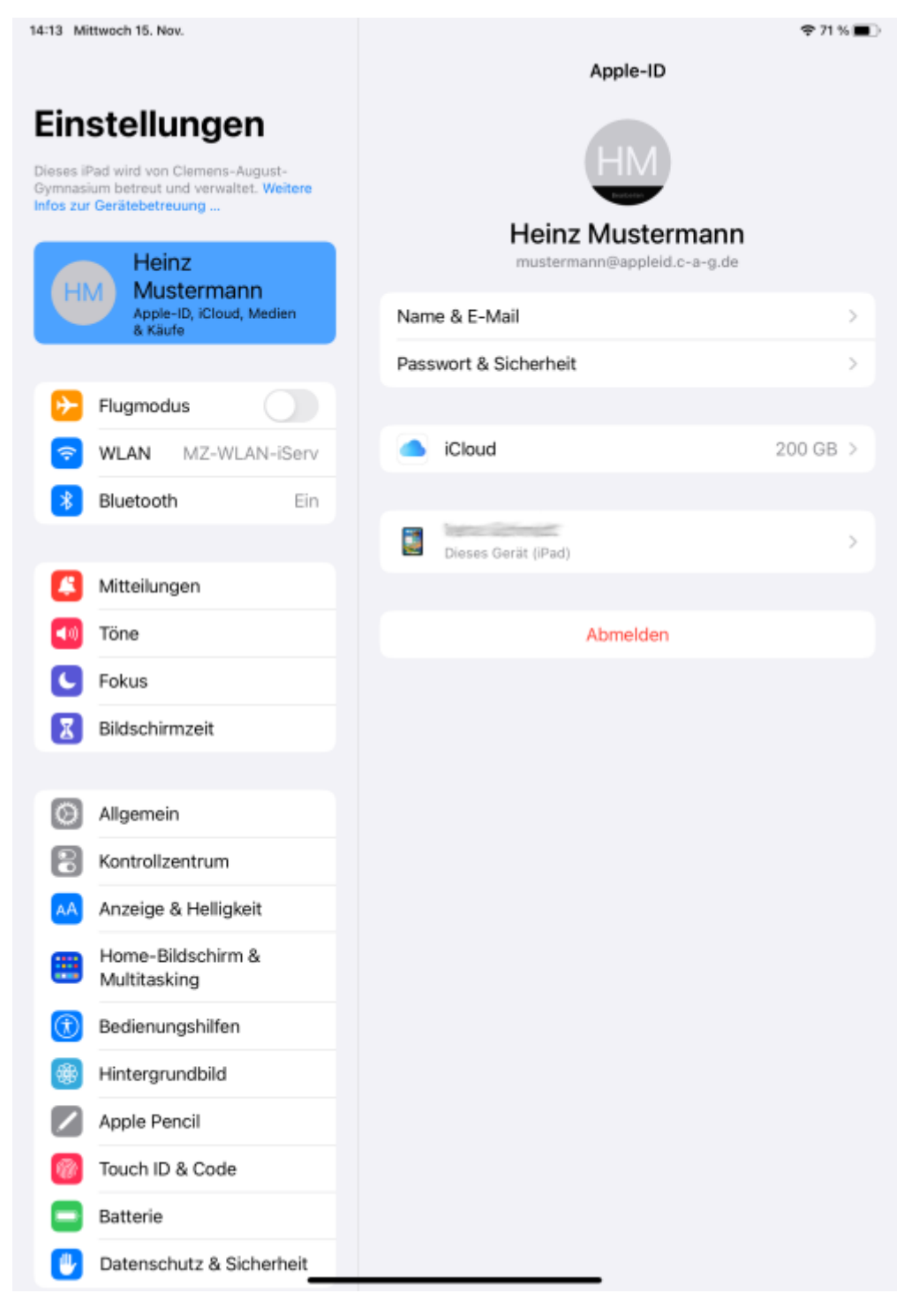

#### Крок 2: Увійдіть на iPad за допомогою керованого Apple ID

Вам знадобляться дані доступу, які ви щойно створили. Вони складаються з адреси електронної пошти (наприклад *mustermann@appleid.c-a-g.de*) та пароля, який ви встановили в кінці кроку 1.

Перейдіть до налаштувань на вашому iPad:

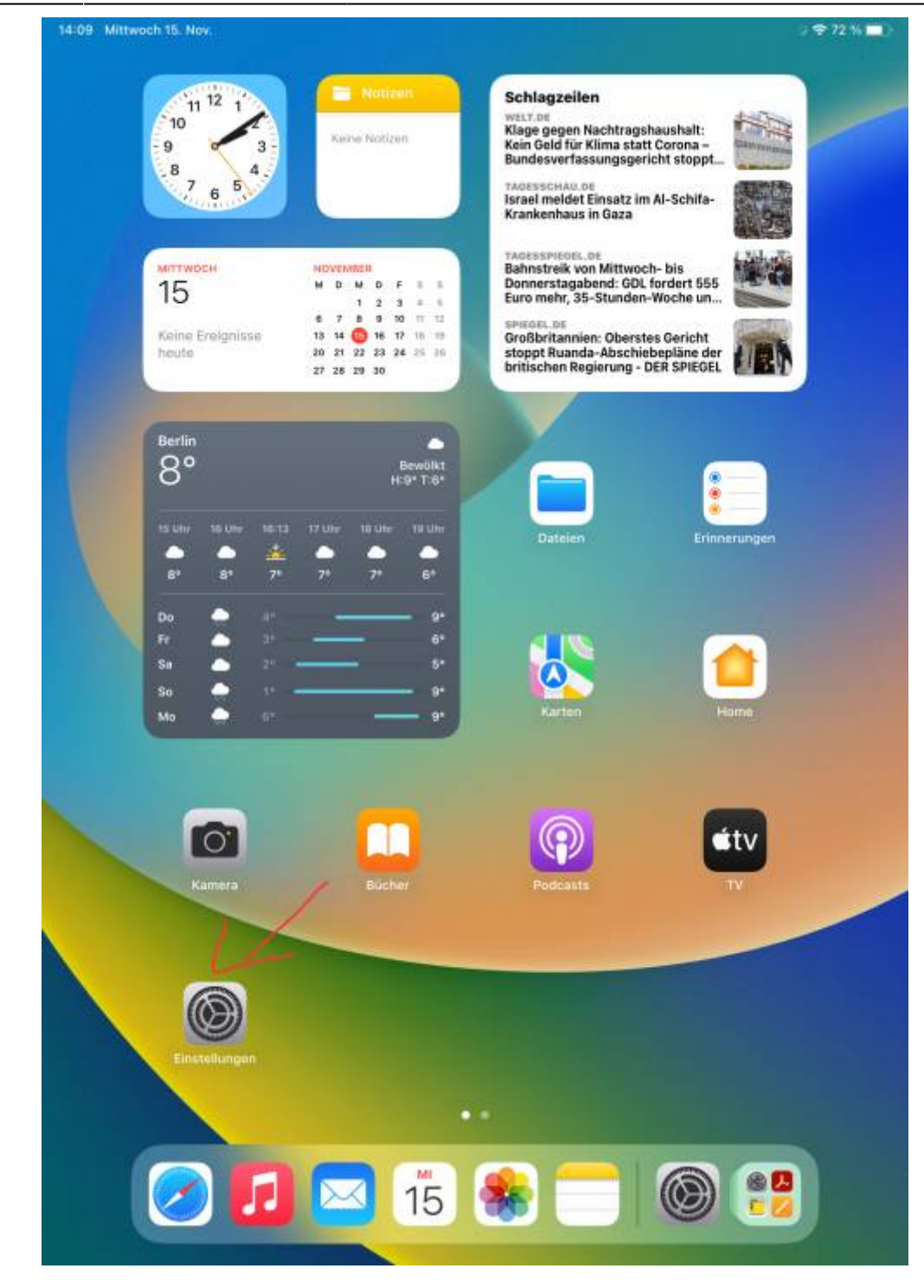

Торкніться "Увійти до iPad" у верхньому лівому кутку:

|                                                                   | Allgemein                    |   |
|-------------------------------------------------------------------|------------------------------|---|
| Finstellungen /                                                   |                              |   |
| leases iPad wird von Clemens-August-                              | Info                         | > |
| ymnasium betreut und verwallet. Wohere<br>fos zur Gerätebetreuung | Softwareupdate               | × |
| Beim iPad anmelden<br>Konfiguriere iCloud, App                    | AirDrop                      | > |
|                                                                   | AirPlay & Handoff            | > |
| Elugmodus                                                         | Bild-in-Bild                 | > |
| SWLAN MZ-WLAN-iServ                                               |                              |   |
| 8 Bluetooth Ein                                                   | iPad-Speicher                | > |
|                                                                   | Hintergrundaktualisierung    | > |
| Mitteilungen                                                      |                              |   |
| Töne                                                              | Datum & Uhrzeit              | > |
| S Fokus                                                           | Tastatur                     | > |
| Bildschirmzeit                                                    | Gesten                       | > |
|                                                                   | Schriften                    | Σ |
| O Aligemein                                                       | Sprache & Region             | > |
| Rontrollzentrum                                                   | Lexikon                      | > |
| AA Anzeige & Helligkeit                                           |                              |   |
| Home-Bildschirm &<br>Multitasking                                 | VPN und Geräteverwaltung     | > |
| Bedienungshilfen                                                  | Rechtl. & Reg. Hinweise      | > |
| Hintergrundbild                                                   |                              |   |
| Apple Pencil                                                      | iPad übertragen/zurücksetzen | > |
| 7 Touch ID & Code                                                 | Ausschalten                  |   |
| Batterie                                                          |                              |   |
| Datenschutz & Sicherheit                                          |                              |   |

Введіть тут адресу електронної пошти, надану школою:

Last update: 2023/11/15 15:57

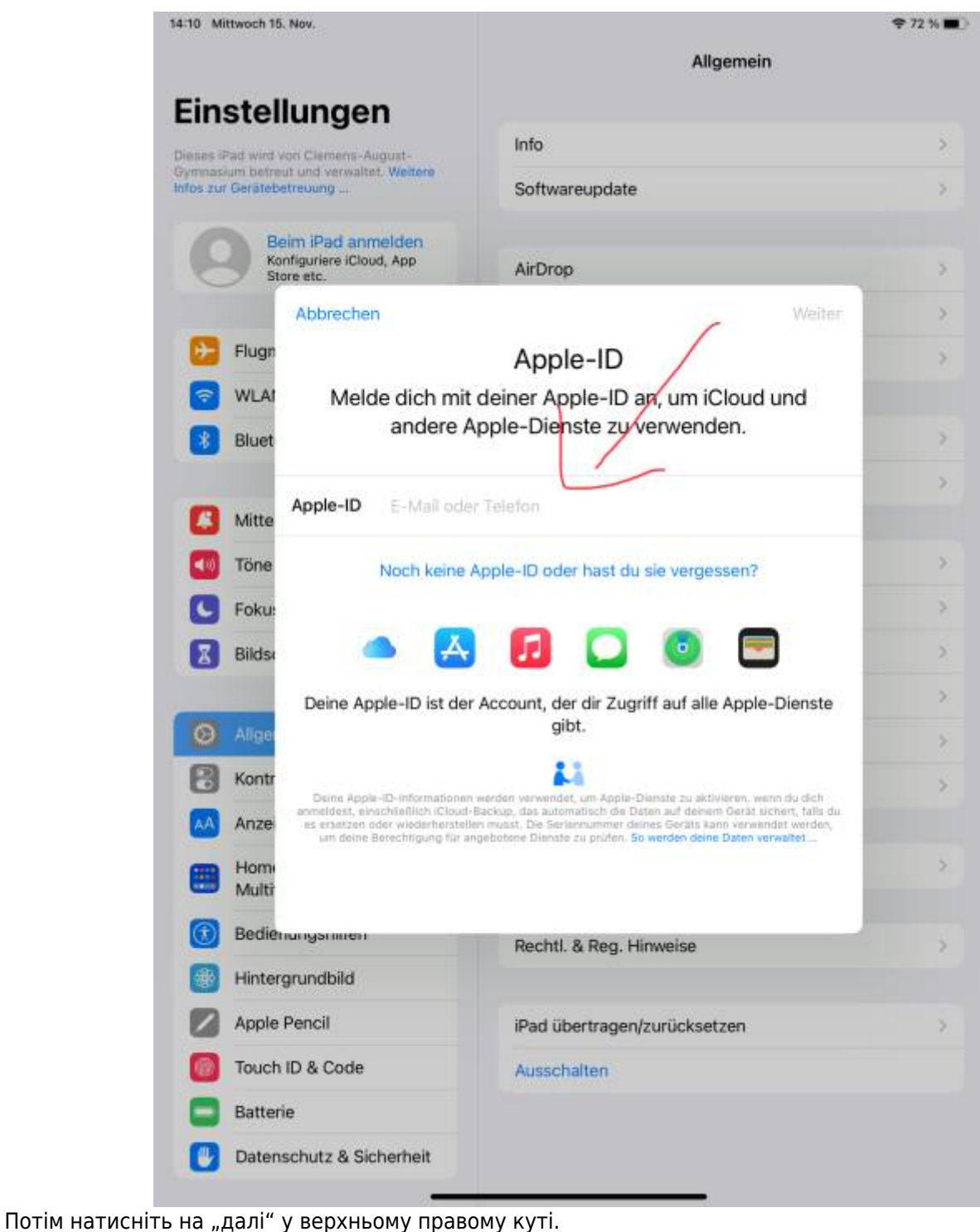

попм натисни в на "дали у верхньому правому куп.

Введіть пароль, який ви встановили в кінці кроку 1:

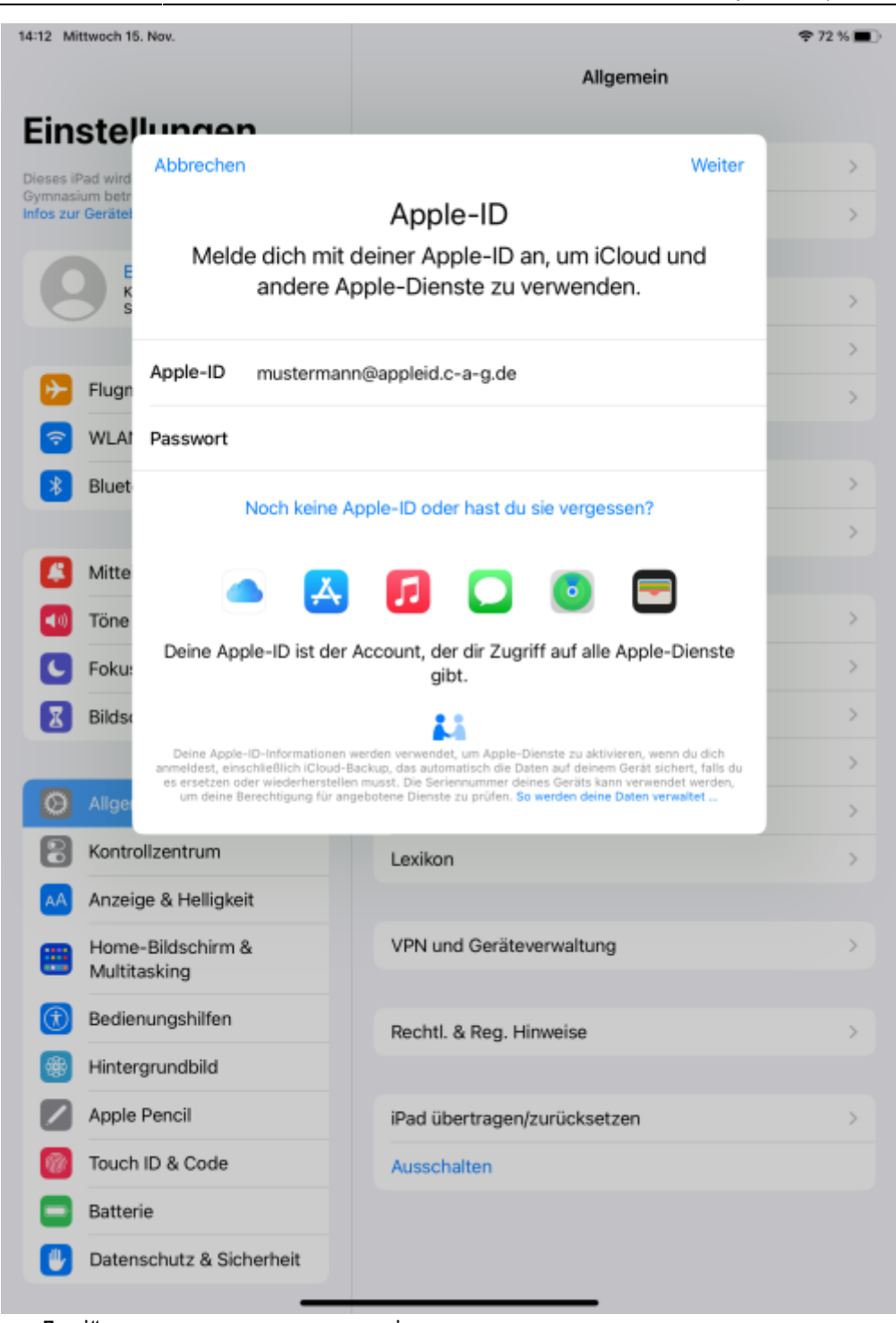

Потім натисніть "Далі" у верхньому правому куті.

Last update: 2023/11/15 15:57

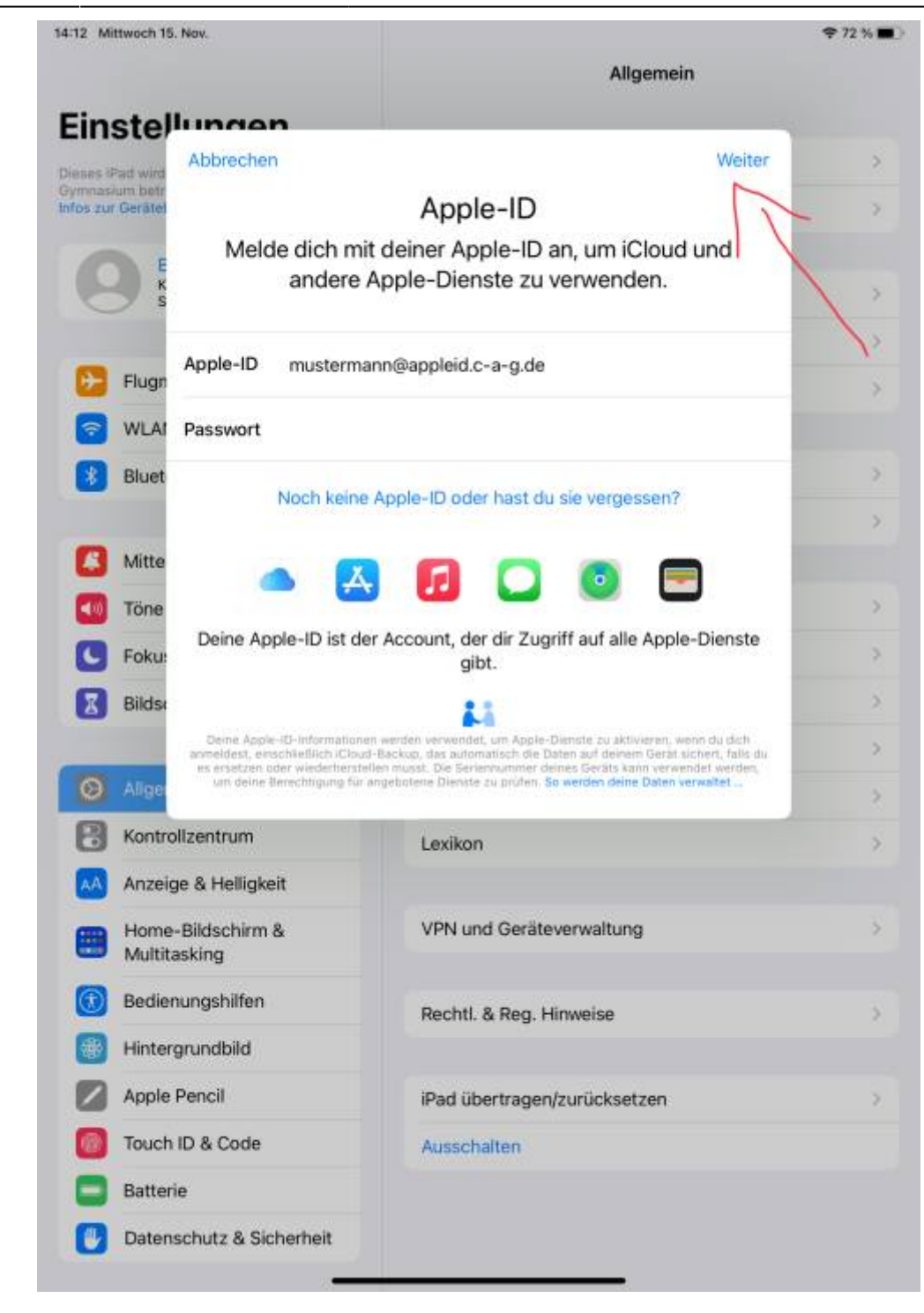

Тепер вам буде надіслано ще один код у вигляді текстового повідомлення на номер мобільного телефону, який ви ввели. Введіть цей код.

| 14:12 Mittwoch 15                  | . Nov.               | Allgemein                                | <b>奈</b> 72 % <b>■</b>                |
|------------------------------------|----------------------|------------------------------------------|---------------------------------------|
| Einstel                            | lungen               |                                          |                                       |
| Dieses iPad wird<br>Gymnasium betr | Abbrechen            |                                          | >                                     |
| Infos zur Gerätel                  | Zwoi-Eak             | tor-Authentifizierung                    | >                                     |
|                                    | Zwei-rak             | tor-Authentinzierung                     | >                                     |
|                                    |                      |                                          | >                                     |
| ≻ Flugn                            |                      |                                          | >                                     |
| 🛜 WLAI                             | Ein Bestätigungscode | wurde an ••••••77 gesendet. Gib den Code |                                       |
| 🔋 Bluet                            |                      | ein, um fortzufahren.                    | >                                     |
| -                                  | -                    |                                          | >                                     |
| Mitte                              | Kein                 | en Bestätigungscode erhalten?            |                                       |
| Tone                               |                      |                                          | 2                                     |
| Foku:                              |                      |                                          | /                                     |
| Bildse                             |                      |                                          | · · ·                                 |
| O Allger                           |                      |                                          | · · · · · · · · · · · · · · · · · · · |
| B Kontr                            |                      |                                          |                                       |
| AA Anzeig                          | ge & Helligkeit      |                                          |                                       |
| Home                               | -Bildschirm &        | VPN und Geräteverwaltung                 | >                                     |
| Multita     Redier                 | asking               |                                          |                                       |
| Bedier                             | anundhild            | Rechtl. & Reg. Hinweise                  | >                                     |
|                                    | Pencil               | iDad übartragen(zurückentzen             |                                       |
| Touch                              | ID & Code            | Ausschalten                              | /                                     |
| Batter                             | ie                   | Ausschlanden                             |                                       |
| Daten                              | schutz & Sicherheit  |                                          |                                       |
|                                    |                      |                                          |                                       |

#### Номер мобільного телефону як 2-й фактор

Оскільки для входу потрібен другий фактор, ніхто не зможе увійти на іншому пристрої з вашим керованим Apple ID, навіть якщо у нього є дані доступу. Також потрібен доступ до збереженого номера мобільного телефону.

#### На цьому налаштування завершено.

| 14:13 Mittwoch 15. Nov.                                                                                                    |                             | 🗢 71 % 🔳 |
|----------------------------------------------------------------------------------------------------|-----------------------------|----------|
|                                                                                                    | Apple-ID                    |          |
| Einstellungen<br>Dieses iPad wird von Clemens-August-<br>Gymnasium betreut und verwaltet. Weitere<br>Infos zur Gerätebetreuung | HM<br>Heinz Mustermann      |          |
| Heinz                                                                                                    | mustermann@appleid.c-a-g.de |          |
| HM Mustermann<br>Apple-ID, iCloud, Medien<br>& Käufe                                                                           | Name & E-Mail               | >        |
|                                                                                                    | Passwort & Sicherheit       | >        |
| Flugmodus                                                                                                    |                             |          |
| 🛜 WLAN MZ-WLAN-iServ                                                                                                    | iCloud                      | 200 GB > |
| Bluetooth Ein                                                                                                    |                             |          |
| -                                                                                                    | Dieses Gerät (iPad)         | >        |
| Mitteilungen                                                                                                    |                             |          |
| Töne                                                                                                    | Abmelden                    |          |
| C Fokus                                                                                                    |                             |          |
| Bildschirmzeit                                                                                                    |                             |          |
|                                                                                                    |                             |          |
| Allgemein                                                                                                    |                             |          |
| Kontrollzentrum                                                                                                    |                             |          |
| AA Anzeige & Helligkeit                                                                                                    |                             |          |
| Home-Bildschirm &<br>Multitasking                                                                                              |                             |          |
| Bedienungshilfen                                                                                                    |                             |          |
| Hintergrundbild                                                                                                    |                             |          |
| Apple Pencil                                                                                                    |                             |          |
| 7000 Touch ID & Code                                                                                                    |                             |          |
| Batterie                                                                                                    |                             |          |
| Datenschutz & Sicherheit                                                                                                    |                             |          |

Тепер натисніть на назву пристрою, щоб налаштувати резервне копіювання для вашого iPad, щоб ви могли відновити його в разі втрати або технічних неполадок.

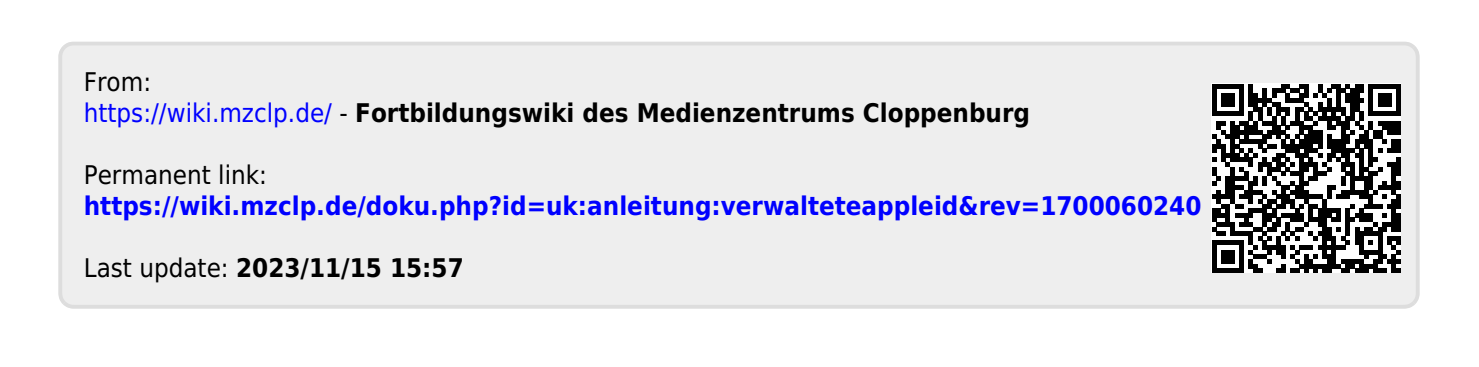